1) Nejprve je nutné se přihlásit do FISu na <u>www.ceskyflorbal.cz</u> (vpravo nahoře)

login.ceskyflorbal.cz/osoba/

| ČLENY ČF.                                                                                                    |                                                                                                    |  |  |  |  |
|----------------------------------------------------------------------------------------------------|----------------------------------------------------------------------------------------------------|--|--|--|--|
| Jako uživatelské jméno používejte desetimístné členské číslo, které najdete na členské kartě pod Vaším jménem.<br>První heslo do systému jste obdrželi v dopise spolu s členskou kartou. Po prvním přihlášení budete požádáni o změnu h |                                                                                                    |  |  |  |  |
| lživatelské jméno                                                                                                    | Heslo<br>PŘIHLÁSIT SE                                                                                                    |  |  |  |  |
| Neznám přihlašovací údaje                                                                                                    | Zapomněl jsem heslo                                                                                                    |  |  |  |  |
| <sup>v</sup> okud Vám členská karta nebyla<br>natrika@ceskyflorbal.cz. Uveďte                                                                                                    | doručena do tří týdnů od registrace do ČF, obraťte se na Matriční úsek ČF -<br>do emailu své jméno, datum narození a adresu pro doručení členské karty. |  |  |  |  |

Pokud neznáš své přihlašovací údaje, klikni na "Neznám přihlašovací údaje" a nech si poslat nové heslo na tvůj mail po zadání členského čísla, a nebo RODNÉHO ČÍSLA! Pokud ti po zadání členského nebo rodného čísla nic nepřijde, kontaktuj sekretáře tvého klubu.

## 2) Po přihlášení si dole klikneš na platbu licence:

| CERTIFIKÁT                                                                                                  |                                |  |  |  |  |  |  |  |  |
|----------------------------------------------------------------------------------------------------|--------------------------------|--|--|--|--|--|--|--|--|
| ROZHODNUTÍ TÝKAJÍCÍ SE OSOBY                                                                                | kompletní rozhodnutí osoby 🗸 🗸 |  |  |  |  |  |  |  |  |
| žádná rozodotulí                                                                                            |                                |  |  |  |  |  |  |  |  |
| HISTORIE HRÁČE V AKTUÁLNÍ SEZÓNĚ konde                                                                      |                                |  |  |  |  |  |  |  |  |
| Historie hráče                                                                                              |                                |  |  |  |  |  |  |  |  |
| MEDIÁLNÍ DOTAZNÍKY                                                                                          |                                |  |  |  |  |  |  |  |  |
| Mediální dotazník trače Mediální dotazník trenéra                                                           |                                |  |  |  |  |  |  |  |  |
| Licence                                                                                                    |                                |  |  |  |  |  |  |  |  |
| Platba licence (hráč) Platba licence (trenér)                                                               |                                |  |  |  |  |  |  |  |  |
| Správa osoby v rámci systému                                                                                |                                |  |  |  |  |  |  |  |  |
| Editace kontaktů Přehled plateb Pořádaná utkání Přihlášky ke školení Nastavení FIS - Fórum Košík Seznam ZOU |                                |  |  |  |  |  |  |  |  |

 Naklikáš, že chceš platbu vložit do košíku, pak přejdeš do košíku:

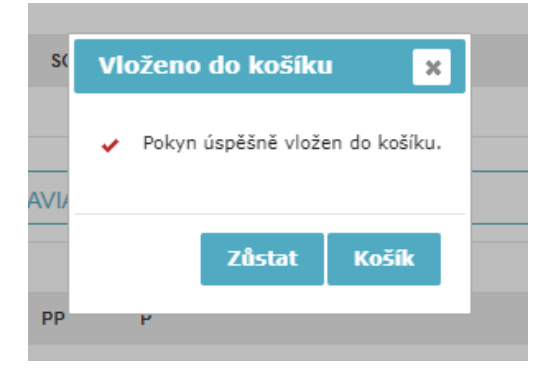

4) Zaškrtneš, že chceš platit licenci hráče a klikneš "zaplatit":

| [          | POKYNY V MÉM KOŠÍKU                        |                  |                 |            |                     |               |  |  |
|------------|--------------------------------------------|------------------|-----------------|------------|---------------------|---------------|--|--|
| <b>1</b> . | ošík uživatele                             |                  |                 |            |                     |               |  |  |
|            | Názey 0                                    | Generováno dne 🗘 | Částka 🗘        | Expirace 🗘 | 2                   |               |  |  |
|            | Licence hráče - Vít Procházka (06.03.1985) | 23.8.2019        | 500 Kč          | •          | Zmēnit              | Smazat        |  |  |
|            | -                                          |                  |                 |            | Zaplatit Smazat     | Změnit plátce |  |  |
|            | PŘESUNUTÉ POKYNY DO JINÉHO KOŠÍKU          |                  |                 |            |                     | ~             |  |  |
|            | řesunuté pokyny                            |                  |                 |            |                     |               |  |  |
|            | Název 🗘                                    | Generováno dne 🛇 | <u>Částka</u> ⊜ | Expirace 🗘 | Aktuální umístění 🗘 |               |  |  |
|            |                                            |                  |                 |            |                     | Smazat        |  |  |

5) Vybereš způsob platby (pokud můžeš kartou, je to nejjednodušší a nejrychlejší):

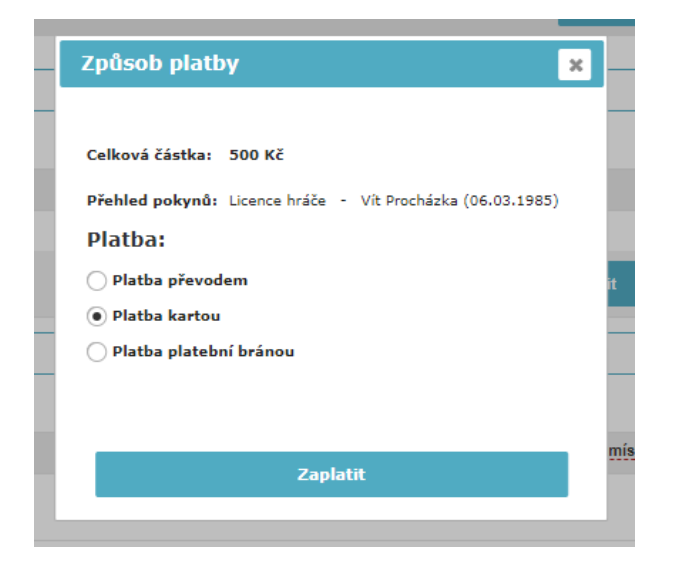

6) Provedeš platbu a tradáááá, je hotovo:

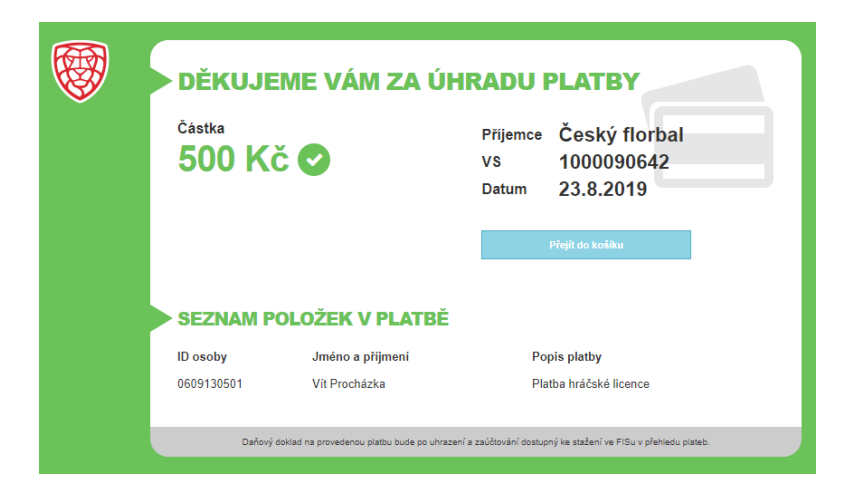